## Уважаемые руководители организаций и предприниматели!

Приглашаем Вас зарегистрироваться на портале «Работа в России» (инструкция прилагается).

Портал «Работа в России» является федеральной государственной информационной системой Федеральной службы по труду и занятости. Портал создан для того, чтобы помочь гражданам найти работу, а работодателям - работников.

Преимущества портала «Работа в России»:

- поиск сотрудников по всей стране;
- реализация обязательных требований о предоставлении сведений о вакансиях (ст. 25 Закона «О занятости населения в Российской Федерации». Необходимые сведения можно направить через портал;
- обеспечение квотируемых рабочих мест (поиск соискателей любых социальных групп, в том числе с ограниченными возможностями, иностранных граждан, а также граждан, готовых к переезду).

Портал является современным и надежным. Для экономии времени работодателя при отборе кандидатов на портал добавлена особая функция «Тест». К каждой вакансии можно создать универсальный тест, он может отражать специфику должности или быть универсальным для всех Ваших кандидатов. Вы можете задать жесткие условия отбора и для вакансий, у которых предварительное тестирование является обязательным - возможность откликнуться у соискателей появится только после успешного прохождения тестирования.

Ответы соискателей помогут Вам еще до собеседования оценить различные знания и навыки, сильные и слабые стороны кандидата и значительно сэкономят Ваше время.

Дополнительными плюсами портала являются:

- бесплатность использования;
- регистрация занимает 3 минуты;
- отсутствие рекламы;
- поддержка со стороны органов государственной службы занятости населения.

## Инструкция по регистрации на портале «Работа в России»

Этапы регистрации организаций на портале «Работа в России»

- 1. Для регистрации работодателя на портале «Работа в России» перейдите по ссылке «Войти».
- 2. На странице «Вход для работодателей» нажмите «Зарегистрироваться».

|   |                    | Выполнив вход, Вы сможете:   |                        |              |
|---|--------------------|------------------------------|------------------------|--------------|
| ٩ | Искать сотрудников | Размещать вакансии           | Приглашать соискателей |              |
|   | E-mail: *          |                              |                        | Ищете работу |
|   | Napons: *          |                              |                        |              |
|   |                    | Boitte                       | Забыли пароль?         |              |
|   |                    | Войтичиерия Госуслуги (ЕСИА) |                        |              |
|   |                    | Зарегистрироваться           |                        |              |

3. Далее откроется форма регистрации и ввода личных данных. Необходимо ввести данные в соответствии с направленными перечнями, используя временный e-mail\* и любой удобный пароль. Далее нажать «Зарегистрироваться».

|                                 | Личные данные                                           |
|---------------------------------|---------------------------------------------------------|
| E-mail: *                       |                                                         |
|                                 | Е-тай используется в качестве входа на портал           |
| амилия:*                        |                                                         |
| lun: *                          |                                                         |
| Этчество:                       |                                                         |
| ведите пароль: *                |                                                         |
| Іовторите пароль: *             |                                                         |
|                                 | Данные работодателя Нет ОГРН?                           |
| ОГРН или ОГРНИП: *              |                                                         |
| инн: *                          |                                                         |
| nn:                             |                                                         |
| Таименование организации: *     |                                                         |
| олное наименование организации: |                                                         |
|                                 | Попное юридическое наименование организации, ФИО для ИП |
|                                 |                                                         |

3.1. После получения письма с подтверждением, необходимо пройти по ссылке для регистрации в системе.

|                               | < ВЕРНУТЬСЯ К<br>СПИСУУ                                                                                                    | Скачать        | Удалить | Свойства               | PROMO                                             |
|-------------------------------|----------------------------------------------------------------------------------------------------|----------------|---------|------------------------|---------------------------------------------------|
|                               | Портал "Расота в России"<br>notify@trudvsem.ru                                                                                                    |                | 06-07-2 | Дага:<br>2020 13:06:05 | Grow<br>Your<br>Business                          |
| You wouldn't                  | Тема. Подтверждение регистрации                                                                                                    |                |         |                        | With<br>Video                                     |
| be<br>seeing this<br>Annoying | Работа в России                                                                                                    |                |         |                        | Choose from over<br>15M templates<br>Try For Free |
| Ad<br>if you were             | Здревствуйте,                                                                                                    |                |         |                        |                                                   |
| using Brave!<br>It blocks ads | Вы получили это письмо в связи с запросом на регистра                                                                                                    | цию в системе. |         |                        |                                                   |
| by default!                   | Чтобы подтвердить регистрацию, пройдите по ссылке:<br>https://trudvsem.ru/auth/registration/complete/4bdf4ff0-bf70-<br>037acc02728d/13020924435132997031 | 11ea-a0d5-     |         |                        | Swip up                                           |
|                               | С уважением, служба поддержки портала «Работа в Рос                                                                                                    | СИИ».          |         |                        |                                                   |

4. Далее необходимо авторизоваться на портале с использованием ранее указанных e-mail и пароля

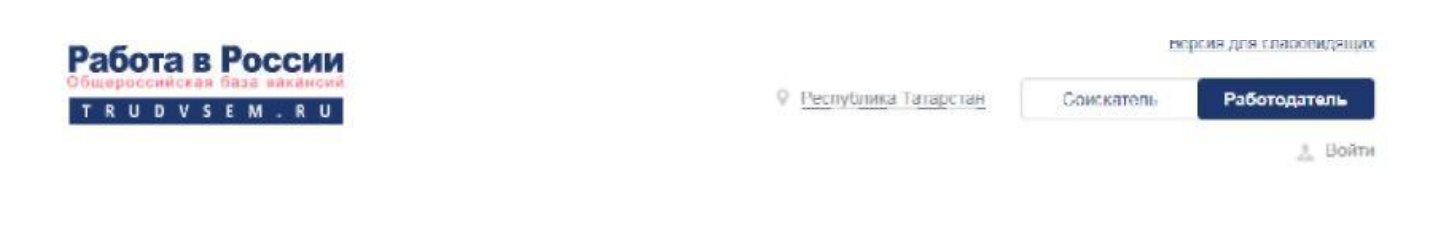

ЕМАІL АДРЕС УСПЕШНО ПОДТВЕРЖДЕН. АВТОРИЗУЙТЕСЬ ДЛЯ ПРОДОЛЖЕНИЯ ПРОЦЕДУРЫ РЕГИСТРАЦИИ РАБОТОДАТЕЛЯ

5. После авторизации дозаполнить поля, которые запросит система (телефон любой и адрес из приложения) и нажать «Подтвердить регистрацию».

| -mail: tivegev946@netmar9.                                                                                                    | iom -                                                                                 |                           |   |                                       |   |
|----------------------------------------------------------------------------------------------------|---------------------------------------------------------------------------------------|---------------------------|---|---------------------------------------|---|
| ИО: Расковалова Париса С                                                                                                    | айдашевна                                                                             |                           |   |                                       |   |
| омпания: Привязаться в ка                                                                                                    | естве менеджера к уже зарег                                                           | истрированной компании    |   |                                       |   |
| OCIVIE acua OCIVIERT                                                                                                    |                                                                                       |                           |   |                                       |   |
| 1161690157 :-                                                                                                    | Her OFP                                                                               | H2                        |   |                                       |   |
|                                                                                                    |                                                                                       |                           |   |                                       |   |
|                                                                                                    |                                                                                       |                           |   |                                       |   |
| ы регистрируете:                                                                                                    | Юридическое лицо                                                                      | Структурное подразделение |   |                                       |   |
|                                                                                                    |                                                                                       |                           |   |                                       |   |
|                                                                                                    |                                                                                       |                           |   |                                       |   |
|                                                                                                    |                                                                                       |                           |   |                                       |   |
|                                                                                                    |                                                                                       |                           |   |                                       |   |
| анные об организации                                                                                                    |                                                                                       |                           |   |                                       |   |
| 11616901("                                                                                                    |                                                                                       |                           |   |                                       |   |
| Contraction cannot be an an an an an an an an an an an an an                                                                                                    |                                                                                       |                           |   |                                       |   |
| Ничего не выбрано                                                                                                    |                                                                                       |                           | - |                                       |   |
| Martin .                                                                                                    |                                                                                       |                           |   |                                       |   |
| 16572:                                                                                                    | *)                                                                                    |                           |   |                                       |   |
| 1723                                                                                                    |                                                                                       |                           |   |                                       |   |
| 116169015                                                                                                    |                                                                                       |                           |   |                                       |   |
| Romana considerations associated                                                                                                    |                                                                                       |                           |   |                                       |   |
| 000 1                                                                                                    | es obtenentellen                                                                      |                           |   |                                       | • |
| Known a station of the state                                                                                                    | -                                                                                     |                           |   |                                       |   |
| 000                                                                                                    |                                                                                       |                           |   |                                       | * |
| Кадровое анынтство                                                                                                    |                                                                                       |                           |   |                                       |   |
| Кадровое алентство                                                                                                    |                                                                                       |                           |   |                                       |   |
| Кадровои алентство<br>Сбразовительнов вратинац                                                                                                    | 6                                                                                     |                           |   |                                       |   |
| Кадровои анинтство<br>Образовительная врпиналац                                                                                                    | 6                                                                                     |                           |   |                                       |   |
| Кадровои алентство<br>Образовительноя организац<br>- Контавлы для администрации                                                                                                    | портала                                                                               |                           |   |                                       |   |
| Кадровое алентство<br>Образовательнов ортинизации<br>Контакты для администрации<br>Ф. Ф. 20 В. Д.                                                                                                    | портала<br>⊻ ≝ ≝ ≣ [Ξ ]                                                               | Ξ                         |   |                                       |   |
| Кадровое влент по<br>Образовательнов организац<br>Контакты для администрации<br>Ф. Ф. Ф. В. J.                                                                                                    | noprana<br>⊻ E E E E I I I                                                            | Ξ                         |   |                                       |   |
| Кадровое влити по<br>Образовательнов организац<br>Контакты для администрации<br>Ф. Ф. Ф. В. Г.<br>Бучерку946@retmail9.com, Раско                                                                                                    | портана<br>Ш Т Т Т Т ії ії<br>малома Лариса Сайдасьчана                               | ≡                         |   |                                       |   |
| Кадровое влитала.<br>Образовительная ортинизац<br>Контакты для администрации<br>Синдалы для администрации<br>Синдали в Сонтакты для администрации<br>Синдали в Сонтакты синдали в Сонтакты синдали в Сонтакты синдали                                                                                                    | а<br>портала<br>Ш ТЕ ТЕ ТЕ ТЕ В<br>малока Лариса Сайдациена                           | ≡                         |   |                                       |   |
| Кадровое влитала.<br>Образовлятельная ортинезаци<br>Контаклы для администрации<br>Смедел/946.8 метла19.com. Рассе                                                                                                    | а<br>портала<br>У Е Е Е Е і і і<br>малома Лариса Сайдасьчана                          | ≡                         |   |                                       |   |
| Карранов альнітано<br>Образовлятельная организаци<br>Контавлы для администрации<br>Сондахузча с В. Г.<br>Dvegev946@netmail9.com, Рассо                                                                                                    | портала<br>Ш Т Т Т Т Т ії ії<br>малома Лариса Сайдацічена                             | ≡                         |   |                                       |   |
| Карранов аленталас<br>Образовательная ортинизаци<br>Контавлы для администрации<br>Сондолуда в В. Г.<br>Бучадоу 946 (gradmail9.com, Pacco                                                                                                    | портала<br>Ш Ш Ш Ш Ш Ш і і і і<br>малома Лариса Сайдацічена                           | ≡                         |   |                                       |   |
| Кадровое влета на<br>Сбразорательнов ортиналац<br>Конталлы для администрации<br>Совразорательнов ортиналац<br>Конталлы для администрации<br>Совразорательнов ортиналац<br>В Сбразорательнов ортиналац<br>Совразорательнов ортиналац<br>Совразорательнов ортиналации<br>Совразорательнов ортиналации<br>Совразорательнов ортина<br>Совразорательнов ортиналации<br>Совразорательнов ортина                                                                                                    | портала<br>Ш Ш Ш Ш Ш Ш і і і<br>малова Лариса Сайдацічена                             | ≡                         |   |                                       |   |
| Кадровое втент тас<br>Сбразорательной организаци<br>Конталлы для администрации<br>Све В Г<br>В медекиемай9.com, Раско<br>Телефон<br>+/ (962) 454 6655                                                                                                    | а<br>портала<br>Ш Е Е Е і і і<br>малова Лариса Сайдацияна                             | ≡                         |   |                                       |   |
| Кадровое влета на<br>Сбразорательнов ортинезаци<br>Конталлы для администрации<br>Соедение во В Г<br>Вичедение во Сойта                                                                                                    | портала<br>Ш Е Е Е і і і<br>малова Лариса Сайдацияна                                  | ≡                         |   |                                       |   |
| Кадровое втент но<br>Сбразорательнов ортнензац<br>Конталлы для администрации<br>Соедение в Состание Страции<br>Соедение Состание Состание<br>Соедение Состание<br>Состание Состание<br>Состание<br>Со | портала<br>Ш Е Е Е і і і<br>малова Лариса Сайдацияна                                  | Ξ                         |   |                                       |   |
| Кадровое втентала<br>Сбразорательная организация<br>Конталлы для администрация<br>Соедения В 7<br>Винеди/946@redmail9.com, Расо<br>Телефон<br>+/ (962) 454 6655<br>Адрес веб сайта<br>Регион<br>Республика Татарстан                                                                                                    | а<br>портала<br>Ш Е Е Е і і і<br>чалоча Лариса Сайдашчена                             | Ξ                         |   |                                       |   |
| Казравое втентите:<br>Сбразорательная организаци<br>Конталлы для администрации<br>М. М. Ф. Ф. В. Л.<br>Соеден/946@metmail9.com, Рассо<br>Телефон<br>+7 (962) 454 6655<br>Адрес веб сайта<br>Регион<br>Республика Татарстан                                                                                                    | а<br>портала<br>Ш Ш Ш Ш Ш ІІ ії<br>малова Лариса Сайдацияна                           | ≡                         |   |                                       |   |
| Кадровое втентите:<br>Сбразорательнов организаци<br>Конталлы для администрации<br>Соеден/946@inetmail9.com, Рассо<br>Телефон<br>+7 (962) 454 6655<br>Адрес веб сайта<br>Регион<br>Республика Татарстан<br>Район, населенный пункт, ули<br>Район, населенный пункт, ули                                                                                                    | а<br>портала<br>Ш Ш Ш Ш Ш І і і<br>малова Лариса Сайдацияна<br>а                      | ≡                         |   |                                       |   |
| Кадровое втентите:<br>Сбразорательной организаци<br>Конталлы для администрации<br>М. С. С. В. Г.<br>Соеден/946@inetmail9.com, Рассо<br>Телефон<br>+/ (962) 454 6655<br>Адрес веб сайта<br>Регион<br>Республика Татарстан<br>Район, населенный пункт, ули<br>Район, населенный пункт, ули                                                                                                    | а<br>портала<br>Ш Е Е Е і і і<br>малова Лариса Сайдацияна<br>*                        | ≡                         |   | •                                     |   |
| Кадровое втентлас<br>Сбразорательнов организаци<br>Конталлы для администрации<br>М. С. С. В. Г.<br>Соеден/946@inetmail9.com, Рассо<br>Телефон<br>+/ (962) 454 6655.<br>Адрес веб сайта<br>Регион<br>Республика Татарстан<br>Район, населенный пункт, ули<br>Район, населенный пункт, ули                                                                                                    | а<br>портала<br>Ш Е Е Е і і і<br>малова Лариса Сайдацияна<br>*                        | ≡                         |   | • • •                                 |   |
| Кадровое втентство<br>Сбразорательнов организаци<br>Конталлы для администрации<br>М. С. В. Г.<br>Соедек/946@instmail9.com, Рассо<br>Телефон<br>+7 (962) 454 6655.<br>Адрес веб сайта<br>Регион<br>Республика Татарстан<br>Район, населенный пункт, ули<br>Район, населенный пункт, ули<br>Совпадский но найдоно                                                                                                    | а<br>портала<br>Ш Е Е Е і і і<br>калова Лариса Сайдацияна<br>*                        | ≡                         |   | • • •                                 |   |
| Кадровое втентала:<br>Сбразорательнов организаци<br>Конталлы для администрации<br>Соеден/946@netmail9.com, Рассо<br>Телефон<br>+7 (962) 454 6655<br>Адрес веб сайта<br>Регион<br>Республика Татарстан<br>Район, населенный пункт, ули<br>Район, населенный пункт, ули<br>Соеладский но найдоко                                                                                                    | портала<br>Ш Щ Щ Щ Щ Щ і і і і і<br>малова Лариса Сайдацияна<br>()<br>Поліца<br>()    |                           |   | • • • • • • • • • • • • • • • • • • • |   |
| Кадровое втентство<br>Сбразорательнов организаци<br>Конталты для адименострации<br>Конталты для адименострации<br>Соезения селенизация<br>Соезения<br>Соезения<br>Соезения на найдоно<br>Соезенить (голучать) высае                                                                                                    | ал Париса Сайдашчена<br>•<br>•<br>•<br>•<br>•<br>•<br>•<br>•<br>•<br>•<br>•<br>•<br>• | E<br>                     |   | • • •                                 |   |